# Sports Manager Parent Login

#### The Sports Manager Website is Best View in Internet Explorer

#### Contents

| Parent Log-in               | 2 |
|-----------------------------|---|
| Updating Adult Info         | 3 |
| Updating Childs Information | 4 |
| Viewing Schedules           | 5 |

#### **Parent Log-in**

- ➢ Go to <u>http://www.sportsmanager.us/shrewsburyyouthsoccer.htm</u> web site.
- Click on the 'LOGIN' button.

|             | WELCOME TO SHREWSBURY YO     HOME   ABOUT   Public - Y   LOGIN     NEWS/INFO   EVENTS/NOTICE   CALENDAR   BOARD/MANAGEMENT   FORMS/DOCS/FILES   T | UTH SOCCER   CONTACT HELP   PICS VIDEOS SPONSORS LO |  |  |  |  |
|-------------|----------------------------------------------------------------------------------------------------|-----------------------------------------------------|--|--|--|--|
| SYS         | No urgent notices at this time                                                                                                    |                                                     |  |  |  |  |
| CUDEWEDHDY  | CLOSINGS                                                                                                    |                                                     |  |  |  |  |
| Camero Duni | No closings as of 3/20/2014 9:20:22 AM                                                                                                    | The following are prohibited to be                  |  |  |  |  |
|             | UPCOMING EVENTS                                                                                                    | protective padding                                  |  |  |  |  |

Click on 'Parent' tab to get parent login screen

|                       |                    | Spo                               | rtsManage                 | er Unive                               | rsal Login Page                               |
|-----------------------|--------------------|-----------------------------------|---------------------------|----------------------------------------|-----------------------------------------------|
| Administrator Login   | Parent Login       |                                   | signor Login              | Public Access                          |                                               |
| If your existing reco | rd does not includ | e an email address or if your old | address is no longer vali | d, please click the<br>new email addre | e "Contact" button at the top of this s<br>ss |
|                       |                    |                                   | Update your inf<br>View   | ormation/your chi                      | ldrens' information<br>history                |

If this is your first time logging into the system you will want to click on the 'Click Here' and a password will be emailed to you.

| SportsManager Universal Login Page            |                                            |                                                                |                                                                                                    |  |  |  |
|-----------------------------------------------|--------------------------------------------|----------------------------------------------------------------|----------------------------------------------------------------------------------------------------|--|--|--|
| Parent Login                                  | Coach/Director Login                       | Referee or Assignor Login                                      | Public Access                                                                                                    |  |  |  |
| rd does not includ                            | le an email address or if yo               | our old address is no longer v                                 | alid, please click the "Contact" button at the top of this site a<br>new email address                                              |  |  |  |
|                                               |                                            | Update your i<br>Vi                                            | nformation/your childrens' information<br>ew your registration history                                                              |  |  |  |
| dule requires your                            | email address to already be<br>stored with | e stored with your profile.If you your name, contact your orga | u are a parent without an email addresses you will not be able t<br>nization and ask them to store your email address with your nar |  |  |  |
| Please enter your email and password to login |                                            |                                                                |                                                                                                    |  |  |  |
|                                               |                                            | Email address:                                                 |                                                                                                    |  |  |  |
|                                               |                                            | Password:                                                      |                                                                                                    |  |  |  |
|                                               |                                            |                                                                | Login                                                                                                    |  |  |  |
|                                               |                                            | If you hav<br><u>Click Here</u> a                              | e forgotten/don't have a password<br>nd a password will be emailed to you.                                                          |  |  |  |

Otherwise enter your email address and password. Sometimes new passwords have a '.' (period) at the end, so if some like 123 is emailed as the password you might try '123.'

## **Updating Adult Info**

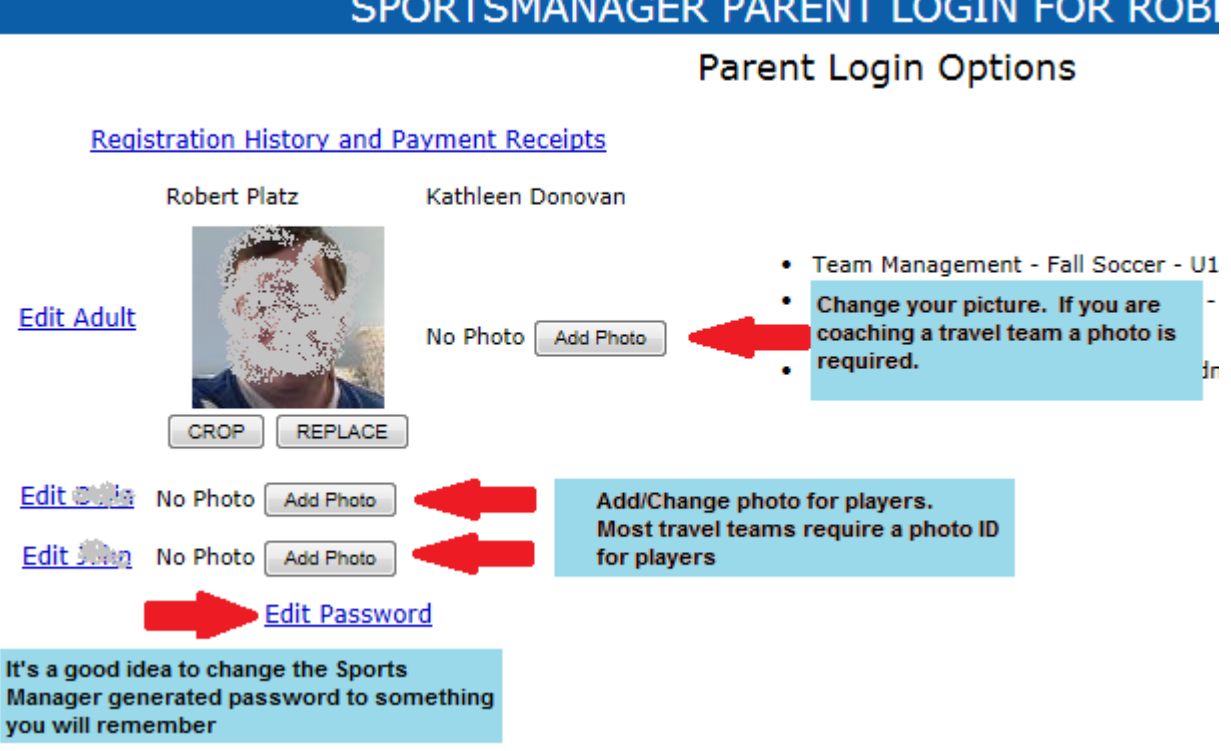

SPORTSMANAGER PARENT LOGIN FOR ROB

- From the edit adult screen you can enter new email address and DOB for the parents. We ask you enter a DOB for parents so if you volunteer with SYS we are able to complete a CORI check. This check is required for all volunteers.
- > Note: In the parent section you can enter two email addresses. Messages sent from Sports Manager will be sent to both email addresses. Also, you can login using either address.

### **Updating Childs Information**

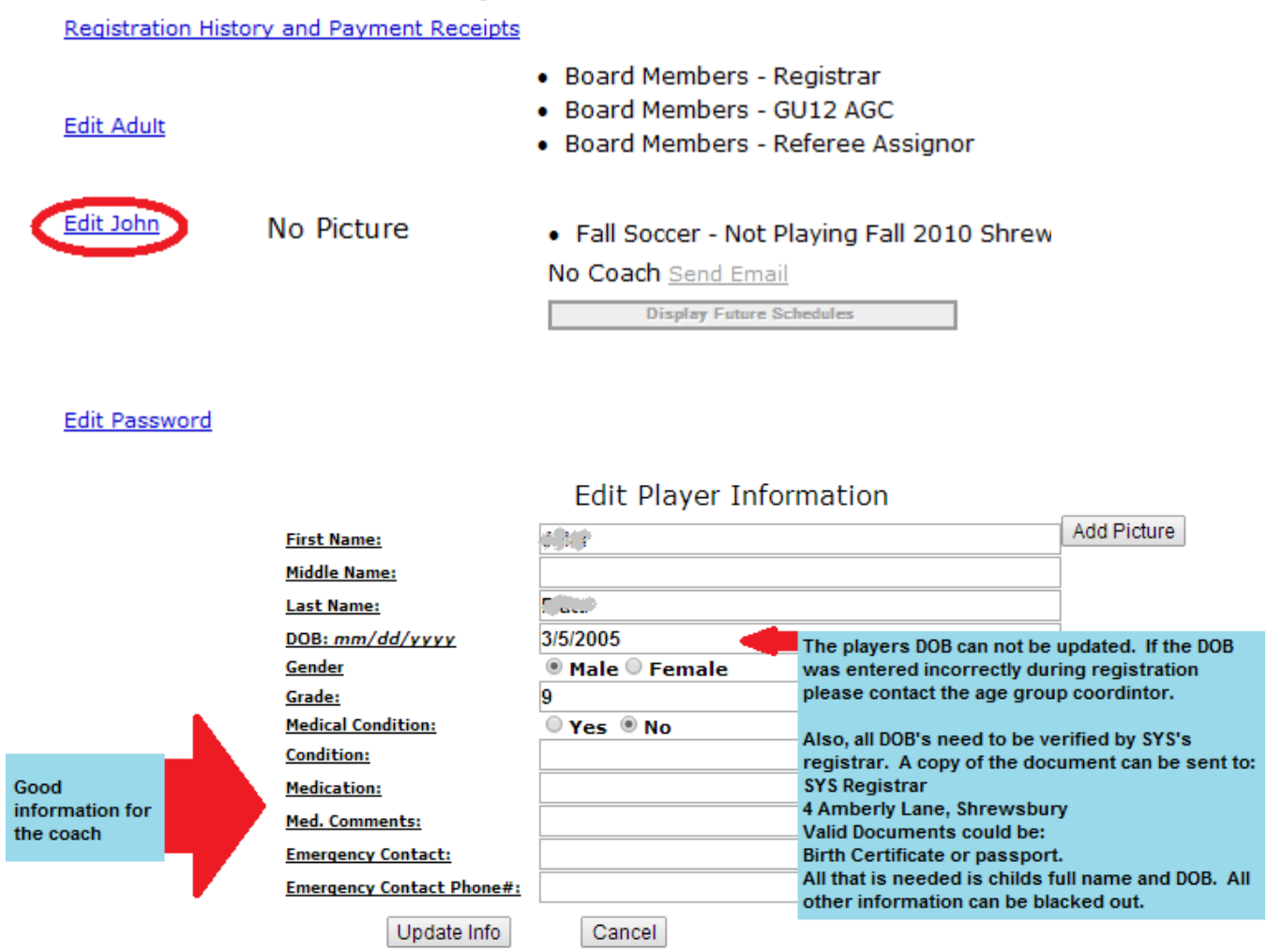

- From this screen you can update any information with the exception of their DOB. Sports Manager has said that they will be adding a feature to upload a picture of a birth certificate and I'm guessing this is where you will do that. You can also upload a picture of your child here. For our U10+ travel teams this will be required in the spring for passcards.
- You can also edit your password from this screen. It is highly suggested you change the password that was sent to you from Sports Manager.
- > All DOB's need to be verified by SYS's registrar. A copy of the document can be sent to:

```
SYS Registrar
```

```
4 Amberly Lane
```

- Shrewsbury, MA 01545
- Examples of valid documents are: Birth Certificate

Passport

Adoption Papers

Only the child's full name and DOB are required. All other information can be darkened out. Please don't sent the original as all documents are shredded after verification.

#### **Viewing Schedules**

- > All schedules can now be seen with Sports Manager
- Select league your child is in.

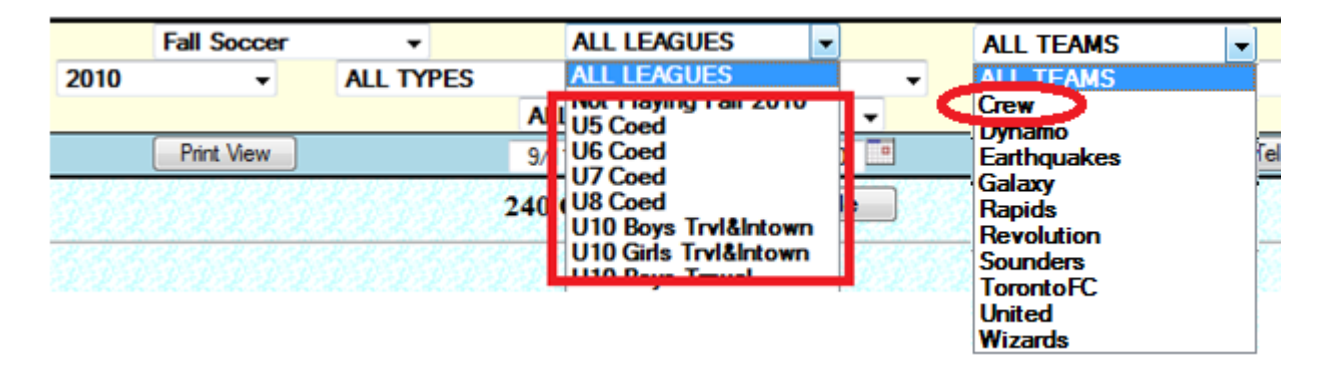

Click the 'View Schedule' button. This will show you the full schedule for a league. You can also select a team and view just that teams schedule.

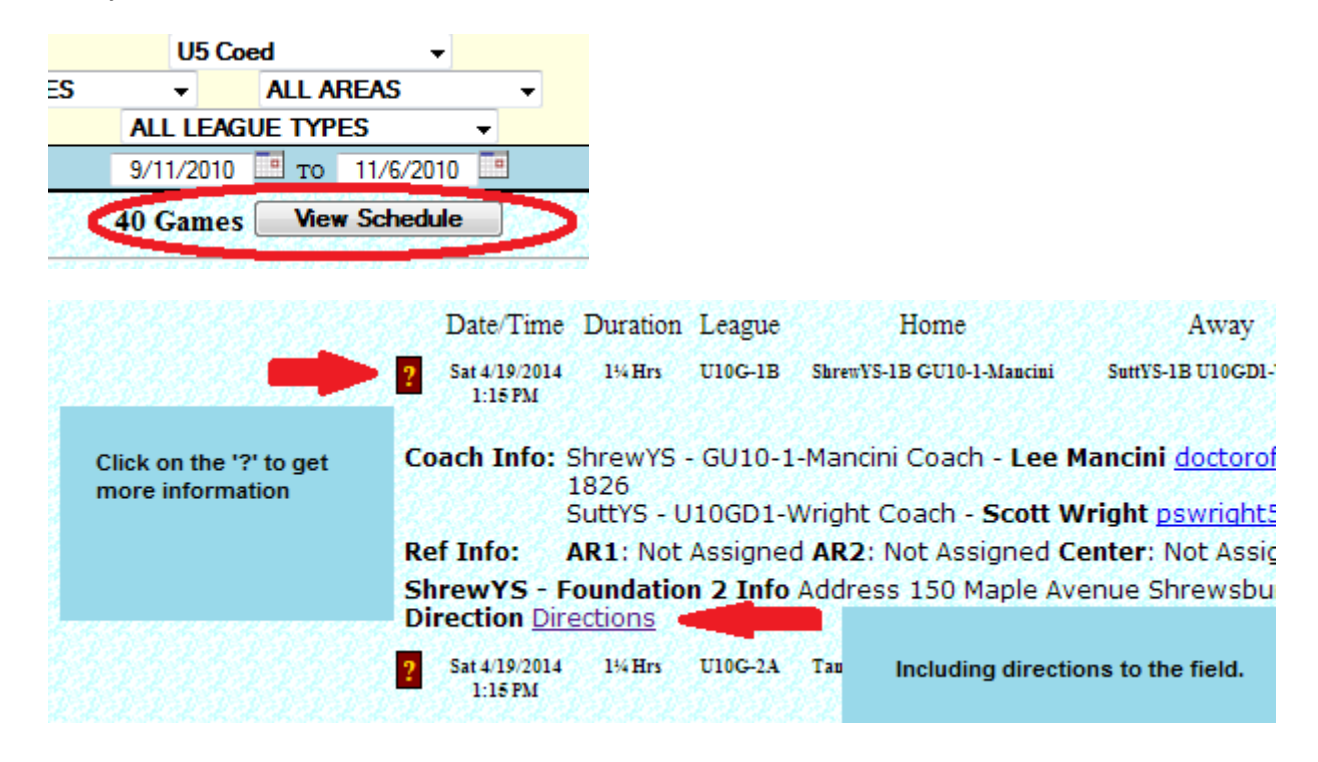